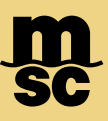

## **MyMSC** Registration

- To register for our myMSC eCommerce platform, navigate to www.mymsc.com
- Proceed by clicking the Sign Up Now button as shown below:

## Welcome to myMSC

| Sign in Email |                 | Next        |
|---------------|-----------------|-------------|
|               | No account yet? | Sign Up Now |

- You'll be prompted to enter an email address you wish to use to create your account. A verification code will be sent to that address from a Microsoft automated email address.
- Enter in the code provided and you'll be able to proceed with account creation

Note: Please only register using the email domain of your business and do not use public or personal emails

msc.com www.mymsc.com Page 1 of 2

## **MyMSC** Registration

• Please proceed to fill out all fields during registration. Importantly, you must select **MSC United States** on this form as your agency to gain full access to myMSC for tools such as eBooking, Shipping Instructions and Documentation retrieval.

| Register                                                                                                    |                                                       |  |
|----------------------------------------------------------------------------------------------------|-------------------------------------------------------|--|
|                                                                                                    |                                                       |  |
| E-mail address verified. You can now continue.<br>Email                                                                                                    |                                                       |  |
|                                                                                                    |                                                       |  |
|                                                                                                    | > Change e-mail                                       |  |
| New Password                                                                                                    | Confirm New Password                                  |  |
|                                                                                                    |                                                       |  |
| First Name                                                                                                    | Last Name                                             |  |
|                                                                                                    |                                                       |  |
| Company                                                                                                    | Street and Number                                     |  |
|                                                                                                    |                                                       |  |
| Postal Code - OPTIONAL                                                                                                    | City                                                  |  |
|                                                                                                    |                                                       |  |
| Country                                                                                                    | State/Region - OPTIONAL                               |  |
| ~                                                                                                    | ~                                                     |  |
| Phone                                                                                                    | Tax ID - OPTIONAL                                     |  |
|                                                                                                    |                                                       |  |
| 1100 1 4 4 4                                                                                                    | Have you ever conducted business with MSC before?     |  |
| MSC Agency                                                                                                    | Yes, I conducted business with MSC before             |  |
| MSC UNITED STATES                                                                                                    | No, I have never conducted business with MSC before   |  |
| Additional Comments - OPTIONAL                                                                                                    | Email of Registered User from Your Company - OPTIONAL |  |
|                                                                                                    |                                                       |  |
| I hereby accept the Terms and Conditions and Privacy Policy.                                                                                                    |                                                       |  |
| Would you like to provide your consent to receive communications and news via provided mail, email, and phone?   Yes, I hereby accept to give my consent   No, I hereby refuse to give my consent |                                                       |  |
|                                                                                                    | Create                                                |  |

- If you'd like to receive relevant advisories and charge change notifications, ensure you opt in to being contacted.
- Once you click Create your account will be pending final approval for full access. Until your account is approved, you'll have limited access to functions like Tracking & VGM Submission.